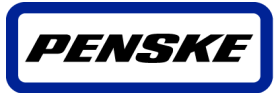

Dedication at every turn.

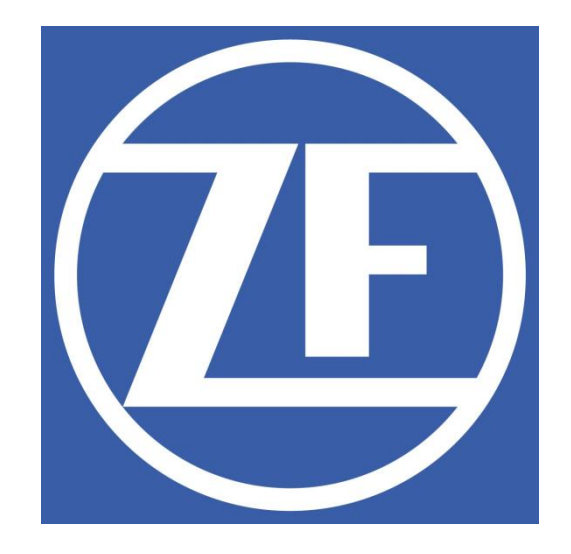

# Penske Transportation Portal User Manual

## AGENDA

- 1 Getting Started
- 2 Logon Screen

- 4 Key Notes
- **5 Contact Information**

**3 - Order Entry Screen** 

The purpose of the document is to help you navigate through the Transportation portal application used for order entry and changes

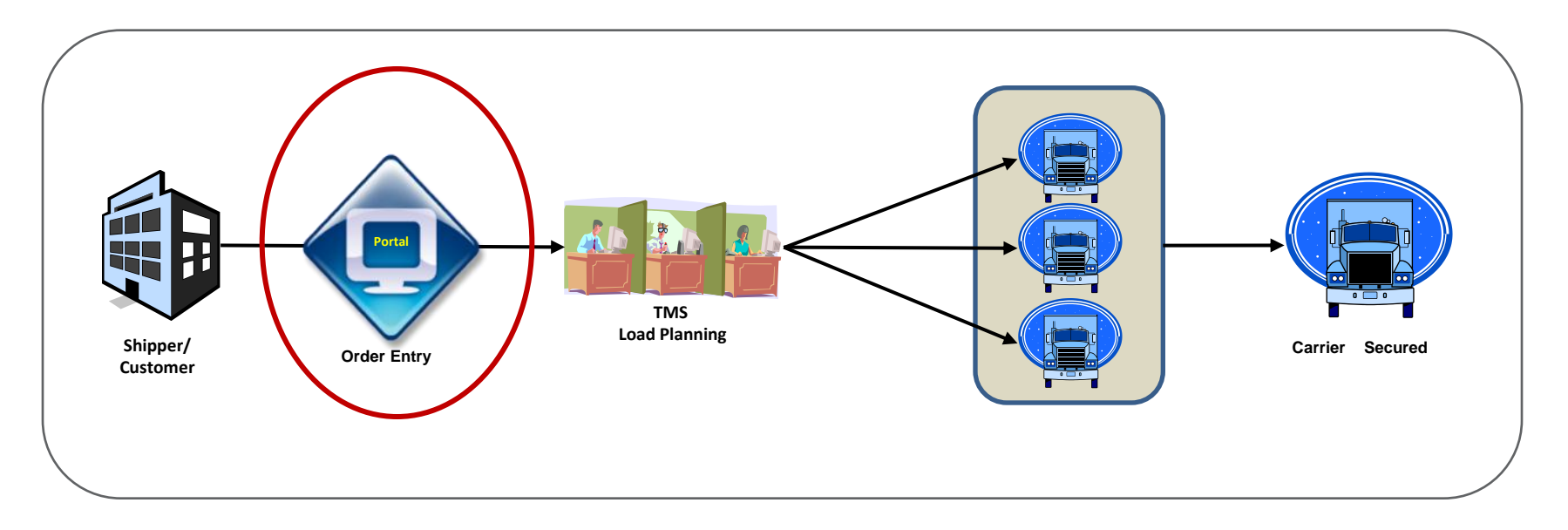

## **1 - GETTING STARTED**

#### 1.1 Session Time Limit

The application session time limit is 60 minutes.

This means that after such time of inactivity within the application, the current session is invalidated and user must login once again to use the application.

#### 1.2 Browser and Display Setting

Microsoft Internet Explorer Version 5.0 or higher is recommended to use the system.

The display resolution of your monitor should be set to 800x600 pixels. Smaller monitors (under 17 inches) may require the use of scroll bars to see all the fields.

To ensure readability, make sure the text size is medium. To do this, click **on** View>Text Size>Medium. In addition, encoding should be West-European (Windows). Click on View>Encoding>West European (Windows).

#### 1.3 Technical Problems

For technical problems, please call the Help Desk at (888) 634-6824. Technical problems may include:

- You are unable to log on to the application.
- You receive an error indicating that the web site is not responding.
- The application is not responding.
- The application is taking an unusually long time to process a request.
- Your log on password does not work.
- You are unable to access the application.

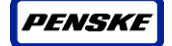

## 2 – LOGIN SCREEN

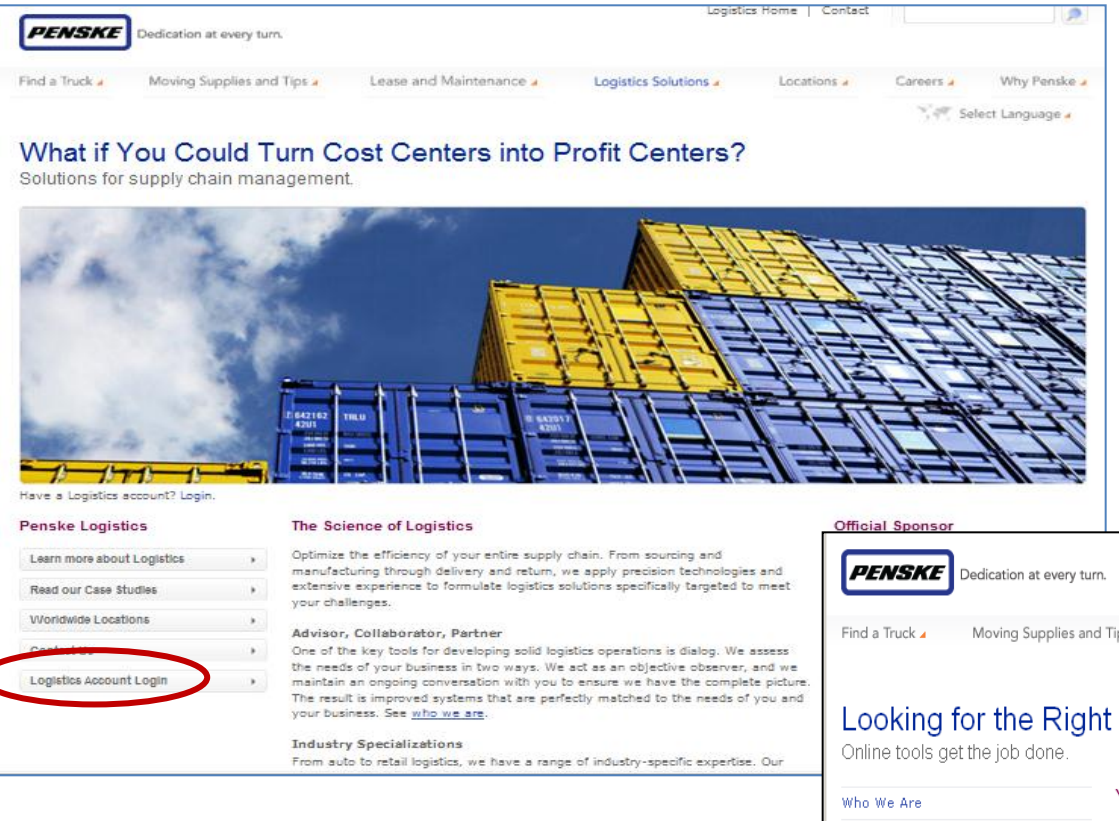

#### Click on "Please Login" link.

#### **USER LOG-IN**

Enter the hyperlink:

http://www.penskelogistics.com

On main page, click on

#### "Logistics Account Login" link on lower right of page.

| PENSKE         | Dedication at every turn.  |                         | Logistics             | Home   Contact |           |                 | - |
|----------------|----------------------------|-------------------------|-----------------------|----------------|-----------|-----------------|---|
| Find a Truck 🖌 | Moving Supplies and Tips 🖌 | Lease and Maintenance 🖌 | Logistics Solutions 🖌 | Locations 🖌    | Careers 🖌 | Why Penske 🖌    |   |
|                |                            |                         |                       |                | Set Se    | lect Language 🖌 |   |

#### Looking for the Right Tool to Access Your Network?

| Who We Are          | Your Gateway to Supply Chain Control                                                                                                    | CSCMP Global Conference<br>Sponsorship |
|---------------------|----------------------------------------------------------------------------------------------------|----------------------------------------|
| Global Solutions    | If you already have an account, <u>please login</u> .                                                                                                    | -1                                     |
| Industry Experience | Our Internet portal uses global logistics technology to provide our                                                                                                    | $\cap \cap \cap$                       |
| Case Studies        | customers and business partners with on-demand access to their key<br>operational and account information. To better protect information.                                                                                                    | LEARN LEAD SUCCEED                     |
| Customer Tools      | we recently enabled a new security login screen.                                                                                                    |                                        |
|                     | You will need your single sign-in (SSO) User ID or password to login.                                                                                                    | ANNUAL GLOBAL                          |
|                     | If you are unable to locate this information, please contact your Penske<br>carrier sourcing or load planning representative. If you believe you<br>have reached this page in error or you are unable to reach your Penske<br>carrier sourcing or load planning representative, please contact the Penske | CSCMP SEPTEMBER 26-29                  |
|                     | Help Desk at 1-888-634-6824.                                                                                                    | OFFICIAL SPONSOR                       |

### PENSKE

## Login Screen

| PENSKE My Penske Login                                                                                                    | Single<br>Sign On A T                                                                                                    |
|----------------------------------------------------------------------------------------------------|----------------------------------------------------------------------------------------------------|
| Penske Logistics SSO Password Reset SSO Account Modifica                                                                                                    | tion                                                                                                    |
| Please enter your credentials for Penske SSO                                                                                                    |                                                                                                    |
| Please Log In >> SSO User ID: Password: Login                                                                                                    | When prompted, enter User ID and password to login.                                                                                                    |
| If you need immediate assistance you may contact the Penske Logistics Help Desk at 1-888-634-6824.<br>Important Notice for Windows <sup>®</sup> Internet Explorer <sup>®</sup> 7 Users: At this time, Windows <sup>®</sup> Internet Explorer <sup>®</sup> 7 is not                                                                                                    |                                                                                                    |
| supported by Penske's websites. Therefore, Penske only recommends using previous versions of Windows® Internet Expl<br>with our sites until further notice.                                                                                                    | PENSKE Dedication at every turn.                                                                                                    |
| TERMS OF USE                                                                                                    | Penske Logistics                                                                                                    |
| You are attempting to enter a Penske Truck Leasing computer and/or information resource and to access Penske informa<br>(collectively "Penske Systems and Information") which are private. Access to the Penske Systems and Information is<br>restricted to authorized persons and is governed by all applicable laws.                                                                                                    | Online tools get the job done.                                                                                                    |
| The Penske Systems and Information may not be used for any unlawful purpose. Penske Truck Leasing reserves the righ<br>the full extent allowable under law, to electronically monitor access to and use of the Penske Systems and Information<br>without any further notice or warning, and to use information obtained from monitoring in any manner including, without<br>limitation, in civil litigation and in criminal litigation. | Your Gateway to Supply Chain Control<br>The Penske Logistics Supply Chain Systems Internet Portal uses global logistics technology to provide our<br>customers and business partners with on-demand access to key operational and account information. Below are<br>the various online tools you can access through the portal. |
| Your usage of the Penske Systems and Information constitutes your consent to monitoring by Penske Truck Leasing.<br>Unauthorized use of the Penske Systems and Information is prohibited and may subject you to prosecution.                                                                                                    | Transportation Carrier Tools                                                                                                    |
| Your User ID and Password are for your use only. Do not share your User ID and Password with any other party. If you b<br>that another party has knowledge of your User ID and Password, contact Penske Internet Security immediately at <u>secur</u>                                                                                                    | Access real-time load tendering and status reporting       Use all Penske Logistics services through one         from the Penske Logistics Transport Management       convenient, user-friendly portal designed for         System:       transportation carriers:         Carrier Status Reporting.       Carrier Central.     |
|                                                                                                    | Customer and Business Partner Tools                                                                                                    |
|                                                                                                    | Report and track defects requiring corrective action to Work with all Penske Logistics services and operational information through one convenient, user-friendly <u>System (CARS)</u> .                                                                                                    |
| Click on "Transportation Portal" link on right of the page.                                                                                                    | Use all distribution center management applications Update scheduled and actual delivery dates and times through one convenient, user-friendly portal: <u>Global</u> in addition to other operational information: <u>Order link</u> .                                                                                          |
|                                                                                                    | Develop and access operational reports, including<br>reports produced from our data warehouse: <u>Reporting</u><br>Services.<br>Check real-time updates and gain visibility of orders,<br>routes, estimated times of arrival and proof of<br>delivery: <u>Supply Chain Window</u> .                                             |
|                                                                                                    | Use your TM SSO-enabled account to search loads or<br>Search shipments, obtain rates and inquire on load<br>tenders: <u>Transportation Management Services</u> . (for converted TM SSO-enabled User IDs only)<br><u>Transportation Management Services</u>                                                                      |
|                                                                                                    | Create and update transportation orders, check status<br>of orders and utilize a routing guide to assist in the<br>management of transportation orders: <u>Transportation</u><br><u>Portal</u> .                                                                                                    |

## **3 - ORDER ENTRY SCREEN**

The order entry screen is the default screen when the user logs in to the Transportation portal.

| ZF 🕨                                                                                                  | 15 miles                                                                                                    |                                                                                                    | Select Language/Locale 🕨                                                                            |
|----------------------------------------------------------------------------------------------------|----------------------------------------------------------------------------------------------------|----------------------------------------------------------------------------------------------------|----------------------------------------------------------------------------------------------------|
| Order Processin                                                                                       | ng 🕨 Tracking                                                                                                    |                                                                                                    |                                                                                                    |
|                                                                                                    |                                                                                                    | Order Entry Form(* denotes required                                                                                                    | field)                                                                                              |
| OPTIMIZATION SI<br>MISSED OPTIMIZ<br>RULES.<br>WHEN SHIPPING<br>DIMENSIONS OF I<br>If specialized equ | CHEDULE (1200E M-F). MON FOR WED; T<br>ATION CUTOFF? PLEASE INSERT YOUR S<br>RACKS, SPECIFY "RACKS" AS THE "CON<br>48°45°90 INCHES EACH, SHOULD SHOW<br>uipment is required (flatbed, step-deck, o | JE FOR THU; WED FOR FRI; THU FOR SAT, SUN OR MON; FRI FO<br>HIPMENT NOW. THE SHIPMENT WILL STILL BE LOAD PLANNE<br>TAINER TYPE" AND PROVIDE THE DIMENSIONS OF EACH RAC<br>QUANTITY: 15, DIMS: 48*45*90, STACK FACTOR: 1).<br>Ptc.), call (877) 805-1567 to schedule your truck. | OR TUE.<br>ED AND TENDERED ACCORDING TO ZF'S BUSINESS<br>K STACK (E.G. 15 STACKS OF RACKS, WITH THE |
| D Origin *                                                                                            | Select                                                                                                    | ▼ Destination *                                                                                                    |                                                                                                    |
| Shipment Ready<br>Date Time<br>Pickup to                                                              | y x 5/31/2013<br>M/d/yyyy<br>x 5/31/2013<br>M/d/yyyy<br>M/d/yyyy                                                                                                    | 0<br>Delivery from * 5/31/2013<br>M/d/yyyy<br>0<br>Required * 5/31/2013<br>M/d/yyyy<br>Time M/d/yyyy                                                                                                    | 3 09 V 00 V<br>3 IIII 16 V 00 V                                                                     |
| X 1 Quantity 0 Stack Fac                                                                              | * Weight(lbs) * Container Type * Freigh 0 50 Cla ctor*                                                                                                    | t Class * Length (In) * Width (In) * Height (In) * H<br>Iss ▼ 0 0 0 0                                                                                                    | lazardous *<br>No ↓<br>2 3 4<br>1 2 3 4                                                             |
| Add Contai                                                                                            | iner Type                                                                                                    |                                                                                                    |                                                                                                    |
| Freight Term                                                                                          | *                                                                                                    | Notes                                                                                                    |                                                                                                    |
| Freight Term<br>Purchase Order I<br>Bill of Lading Nur<br>Trailer Number                              | Number*                                                                                                    |                                                                                                    | *                                                                                                   |
|                                                                                                    |                                                                                                    |                                                                                                    | 🕐 Reset 🛛 🚱 Submit                                                                                  |

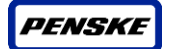

### Language selection

The language on the portal can be changed by selecting the language on the top right hind corner.

| ZF 🕨               | A STATE  |                                            | Select Language/Locale                                          |
|--------------------|----------|--------------------------------------------|-----------------------------------------------------------------|
| Order Processing 🕨 | Tracking |                                            | Deutsch<br>English - US<br>Español - México<br>Español - España |
|                    |          | Order Entry Form(* denotes required field) | Français<br>Italiano                                            |

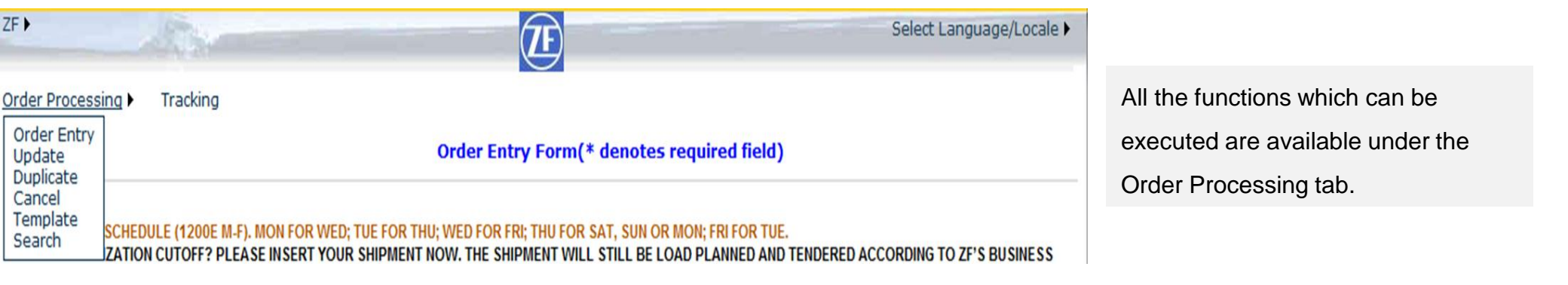

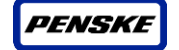

## Origin and destination

The Origin will be defaulted to the supplier's location ID.

If the supplier ships only to one location the destination will get auto-populated

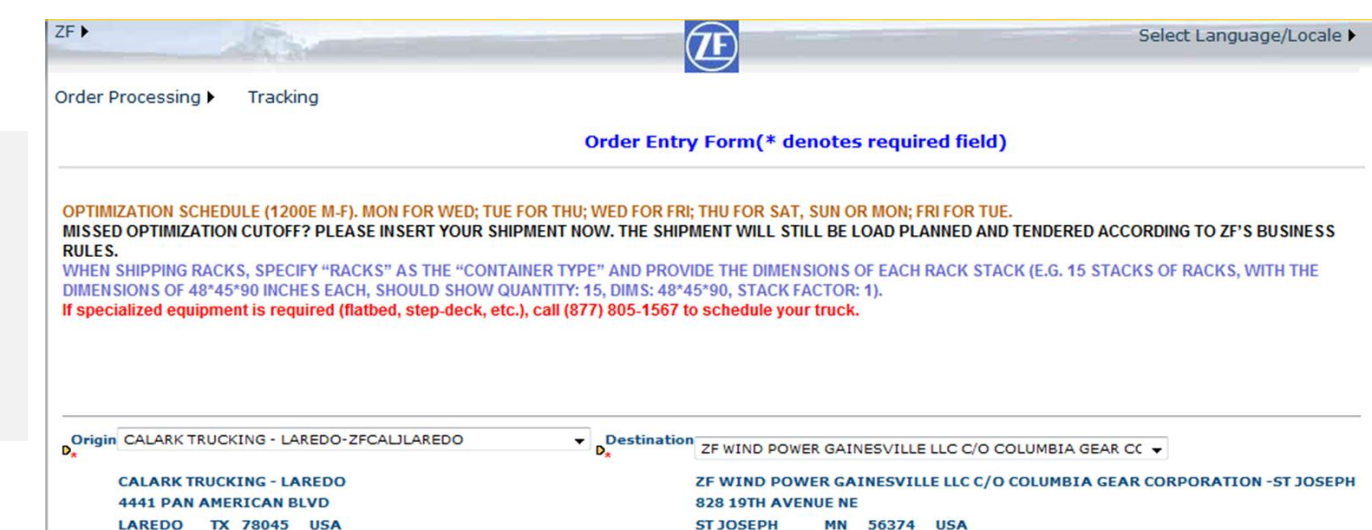

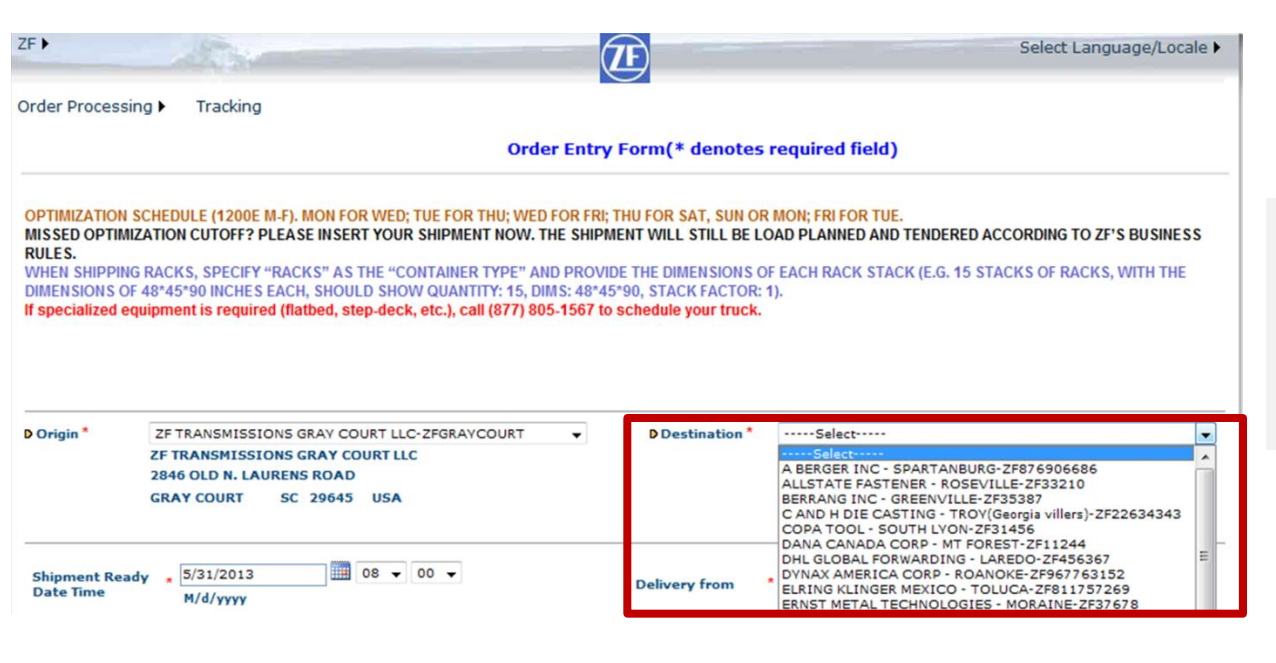

The destination field will show options for only the locations which are pre-set as destinations. If the required destination is not available send an e mail to ZF@penske.com.

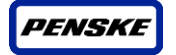

### Pick up and delivery dates

ZF 🕨

Order Processing

Tracking

After selecting origin and destination, enter the Ready Date and time. This is the earliest time the material will be ready for pickup.

Note: For locations whose releases come across as a 'must ship on' date, this field must be populated with that date.

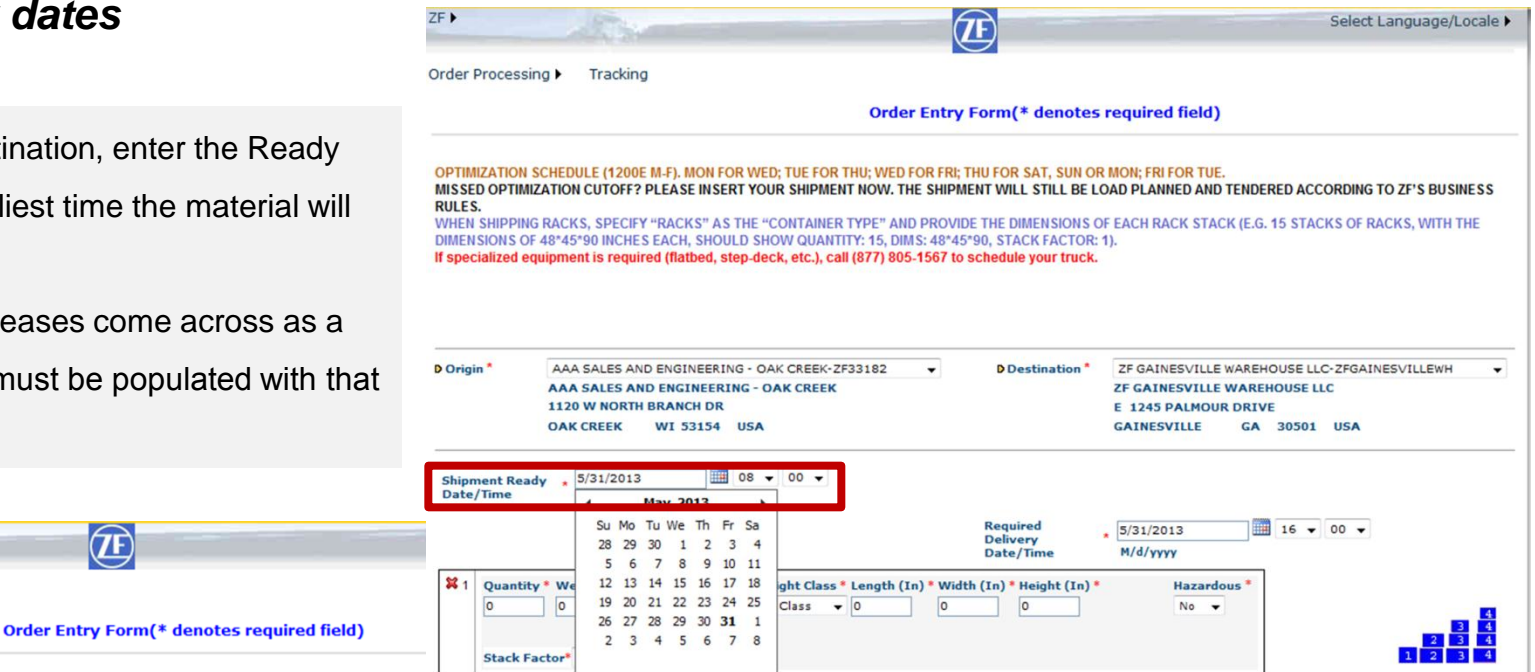

Today: May 31, 2013 OPTIMIZATION SCHEDULE (1200E M-F). MON FOR WED; TUE FOR THU; WED FOR FRI; THU FOR SAT, Add Container T MISSED OPTIMIZATION CUTOFF? PLEASE INSERT YOUR SHIPMENT NOW. THE SHIPMENT WILL STILL BE LOAD PLANNED AND TENDERED ACCURUING TO LF'S BUSINESS RULES. WHEN SHIPPING RACKS, SPECIFY "RACKS" AS THE "CONTAINER TYPE" AND PROVIDE THE DIMENSIONS OF EACH RACK STACK (E.G. 15 STACKS OF RACKS, WITH THE DIMENSIONS OF 48\*45\*90 INCHES EACH, SHOULD SHOW QUANTITY: 15, DIMS: 48\*45\*90, STACK FACTOR: 1). If specialized equipment is required (flatbed, step-deck, etc.), call (877) 805-1567 to schedule your truck.

 $\overline{\mathbf{TF}}$ 

| D Origin *                 | AAA SALES AND ENGINEERING - OAK CREEK-ZF33182<br>AAA SALES AND ENGINEERING - OAK CREEK<br>1120 W NORTH BRANCH DR<br>OAK CREEK WI 53154 USA | Destination *                     | ZF GAINESVILLE WAREHOUSE LLC-ZFGAINESV<br>ZF GAINESVILLE WAREHOUSE LLC<br>E 1245 PALMOUR DRIVE<br>GAINESVILLE GA 30501 USA                                 | /ILLEWH                      |
|----------------------------|----------------------------------------------------------------------------------------------------|-----------------------------------|----------------------------------------------------------------------------------------------------|------------------------------|
| Shipment Read<br>Date/Time | y <b>5</b> /31/2013                                                                                                    | Required<br>Delivery<br>Date/Time | 5/31/2013 Ⅲ 16 ▼ 00 ▼                                                                                                    |                              |
| X 1 Quantity 0 Stack Fa    | * Weight(lbs) * Container Type * Freight Class * Length (In) * Wid 0 50 Class  0 0 ctor*                                                   | lth (In) * Height (In) *          | Su Mo Tu We Th Fr Sa<br>28 29 30 1 2 3 4<br>5 6 7 8 9 10 11<br>12 13 14 15 16 17 18<br>19 20 21 22 23 24 25<br>26 27 28 29 30 <b>31</b> 1<br>2 3 4 5 6 7 8 | 4<br>3 4<br>2 3 4<br>1 2 3 4 |
| Freight Term               |                                                                                                    | Notes                             | Today: May 31, 2013                                                                                                    | *                            |

For those locations whose releases come over with a 'must arrive on' date, this field must be populated with that date and the need-by time requested by the consignee.

Note: For locations whose releases come across as a 'must ship on' date, this field will not be visible

(Penske's transit time from ship on date matches ZF's)

### Container detail:

#### Enter the container detail:

Quantity (total # of pallets), Weight (in pounds), Container type (select from drop-down), Freight Class (select from drop-down), Dimensions of each pallet (in inches), Hazmat - Yes/No, and Stack ability factor (how tall can the pallets be stacked on top of one another).

| X 1       Quantity * Weight(lbs) * Container Type * Freight Class * Length (In) * Wi         0       0         Stack Factor*       0 | dth (In) * Height (In) *<br>0 | Hazardous * | 4<br>34<br>234<br>1234 |
|----------------------------------------------------------------------------------------------------|-------------------------------|-------------|------------------------|
| Add Container Type                                                                                                    | Notor                         |             |                        |
|                                                                                                    | Notes                         |             |                        |
| Freight Term 🗸 🗸                                                                                                    |                               |             | <b>^</b>               |
| Purchase Order Number*                                                                                                    |                               |             |                        |
| Bill of Lading Number                                                                                                    |                               |             |                        |
| Trailer Number                                                                                                    |                               |             |                        |
|                                                                                                    |                               |             |                        |
|                                                                                                    |                               |             | -                      |
|                                                                                                    |                               | 🛞 Reset     | 😵 Submit               |
|                                                                                                    |                               | -           | •                      |

| Quantity*     Weight(lbs)*     Container Type*     Freight Cl.       0     0     -     50 Class | ass* Length (In) * Width (In)<br>▼ 0 0 | * Height (In) * Hi<br>0 Y   | azardous *<br>∕es ▼                                                                    |
|-------------------------------------------------------------------------------------------------|----------------------------------------|-----------------------------|----------------------------------------------------------------------------------------|
| Proper shipping name * Hazard class * UN/NA Identi<br>Stack Factor*                             | ification Number * Packing group *     | IMO Classification Tunnel R | 4           estriction         3           2         3           1         2         3 |
| Add Container Type                                                                              | Notes                                  |                             |                                                                                        |
| Freight Term * 👻                                                                                |                                        |                             | A                                                                                      |
| Purchase Order Number*                                                                          |                                        |                             |                                                                                        |
| Bill of Lading Number                                                                           |                                        |                             |                                                                                        |
| Frailer Number                                                                                  |                                        |                             |                                                                                        |
|                                                                                                 |                                        |                             | Ψ.                                                                                     |
|                                                                                                 |                                        | 😵 Reset                     | 😵 Submit                                                                               |

If the Hazardous option is selected as 'Yes', the portal will show mandatory Hazmat information fields.

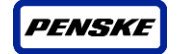

| lazardous |
|-----------|
| No 🔻      |
|           |

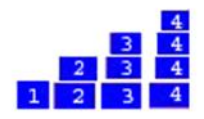

If there are multiple types of containers of differing dimensions or Stack ability, click on 'Add Container'. A new block of container information gets added to the screen. An extra container can be removed by clicking on the "X" sign on the container screen.

## Shipper Reference #s

ZF/Supplier specific reference #s:

Freight term: Select either Prepaid or Collect

**Purchase Order Number**: Enter the purchase order number pertaining to your release in this field.

**Bill of Lading Number:** If BOL number is known at time of order entry, enter here; if not, leave blank

Trailer Number: If trailer number of carrier is known at time of order entry,

enter here; only applicable to those locations with dropped trailers.

**Notes:** Enter any comments you would need either Penske, ZF, or the carrier to be aware of; likewise, enter any additional PO#s on the order if more than one.

After all the required data is entered, the user needs to click on **Submit** at the bottom of the screen to move order summary.

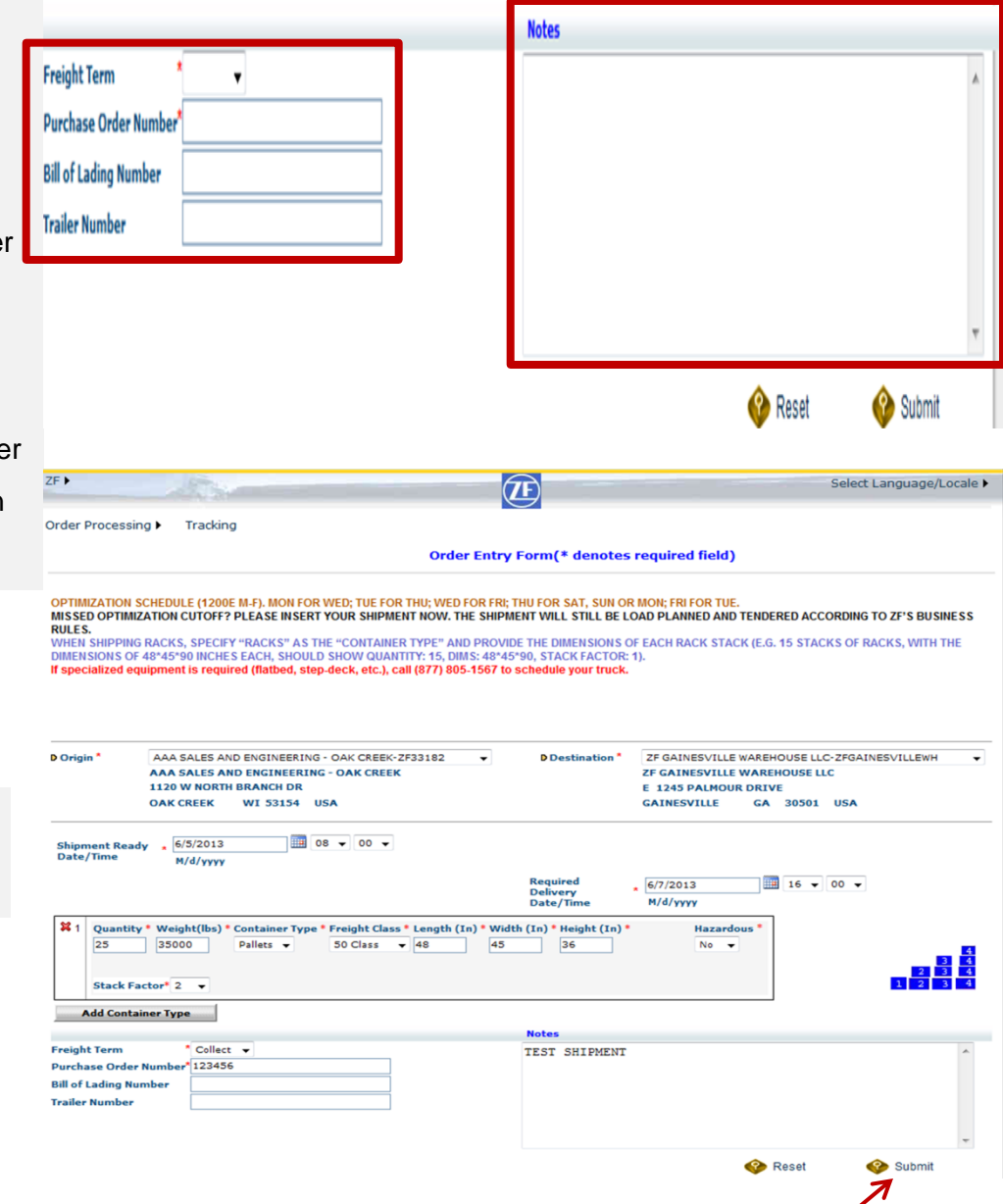

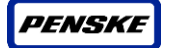

### Order summary:

- The e mail address can be changed using the Edit Address field if the user is not the contact for any questions/clarification on the order. Multiple e-mail addresses can be updated separated by ";".
   Phone # can be updated too
- If the shipment detail needs to be modified, click on 'Modify' at the top or bottom of the page to return to the order entry screen (OR) click on 'Accept' at the top or bottom of the page to submit the shipment into Penske TM

|                                                                                                    | Shipment Record                                                                                                    | Shipment Summary                                                                                                    | Print |
|----------------------------------------------------------------------------------------------------|----------------------------------------------------------------------------------------------------|----------------------------------------------------------------------------------------------------|-------|
|                                                                                                    | Press ACCEPT to create                                                                                                    | order or MODIFY to make changes                                                                                                    |       |
|                                                                                                    |                                                                                                    | 🚱 Modify 🔇 Accept 🌍 Save as a Template                                                                                                    |       |
| hipping                                                                                                    | ZF33182                                                                                                    | Shipping To ZFGAINESVILLEWH                                                                                                    |       |
| rom                                                                                                    | AAA SALES AND ENGINEERING - OAK CREEK                                                                                                    | ZF GAINESVILLE WAREHOUSE LLC                                                                                                    |       |
|                                                                                                    | 1120 W NORTH BRANCH DR                                                                                                    | 1245 PALMOUR DRIVE                                                                                                    |       |
|                                                                                                    | OAK CREEK WI 53154<br>USA                                                                                                    | GAINESVILLE GA 30501<br>USA                                                                                                    |       |
|                                                                                                    |                                                                                                    |                                                                                                    |       |
|                                                                                                    |                                                                                                    |                                                                                                    |       |
| hipment R                                                                                                    | eady Date Time 6/5/2013 8:00:00 AM                                                                                                    |                                                                                                    |       |
|                                                                                                    |                                                                                                    | Required Delivery Date Time 6/7/2013 4:00:00 PM                                                                                                    |       |
| 1 Quantity<br>25                                                                                                    | V Weight(Ibs) Container Type Freight Class Lt                                                                                                    | Required Delivery Date Time 6/7/2013 4:00:00 PM       ingth (In)     Haight (In)       Width (In)     Height (In)     Hazardous       36     no     no |       |
| 1 Quantity<br>25<br>Stack Fact<br>reight Ter<br>ill of Ladir                                                                                           | r Weight(Ibs) Container Type Source Source S | Required Delivery Date Time 6/7/2013 4:00:00 PM                                                                                                    |       |
| Quantity<br>25<br>Stack Fact<br>reight Ter<br>ill of Ladir<br>otes Comn                                                                                | Weight(Ibs)     Container Type     Freight Class     L4       35000     Pallets     50     48       or: 2     COLLECT     Purchase Order Number       rg Number     Trailer Number                                                                                                    | Required Delivery Date Time 6/7/2013 4:00:00 PM                                                                                                    |       |
| 1 Quantity<br>25<br>Stack Fact<br>reight Ter<br>ill of Ladir<br>otes Comn                                                                              | Weight(Ibs) Container Type 50 Freight Class 42 5000 Collect Pallets Type 50 Freight Class 42 42 50 Freight Class 42 42 50 Freight Class 42 42 50 Freight Class 42 50 Freight Class 42 50 F | Required Delivery Date Time 6/7/2013 4:00:00 PM                                                                                                    |       |
| Quantity           25           Stack Fact           reight Ter           ill of Ladir           otes Comm           ease verify           lit Address | Weight(lbs)       Container Type       Freight Class       L4         35000       Pallets       50       44         or: 2       COLLECT       Purchase Order Number       44         Ig Number       Trailer Number       1       1         thetas TEST SHIPMENT       50       50       1         the contact information *       50       50       50                                                                                                    | Required Delivery Date Time 6/7/2013 4:00:00 PM                                                                                                    |       |
| 1 Quantity<br>25<br>Stack Fact<br>reight Ter<br>ill of Ladir<br>otes Comn<br>ease verify<br>lit Address<br>none Numbe                                  | Weight(lbs)       Container Type       Freight Class       L4         35000       Pallets       50       L4         or: 2       COLLECT       Purchase Order Number         rg Number       Trailer Number         the contact information       Image: Container Stepse Stepse St                                                                                                    | Required Delivery Date Time 6/7/2013 4:00:00 PM                                                                                                    |       |
| 1 Quantity<br>25<br>Stack Fact<br>reight Ter<br>ill of Ladir<br>otes Comm<br>ease verify<br>lit Address<br>none Number                                 | Weight(lbs)       Container Type       Freight Class       L4         35000       Pallets       50       44         or: 2       COLLECT       Purchase Order Number         rg Number       Trailer Number         the contact information       1         ar       John.Wolfe@Penske.com                                                                                                    | Required Delivery Date Time 6/7/2013 4:00:00 PM         angth (In)       Width (In)         45       36         123456                                 |       |

## **Order Confirmation:**

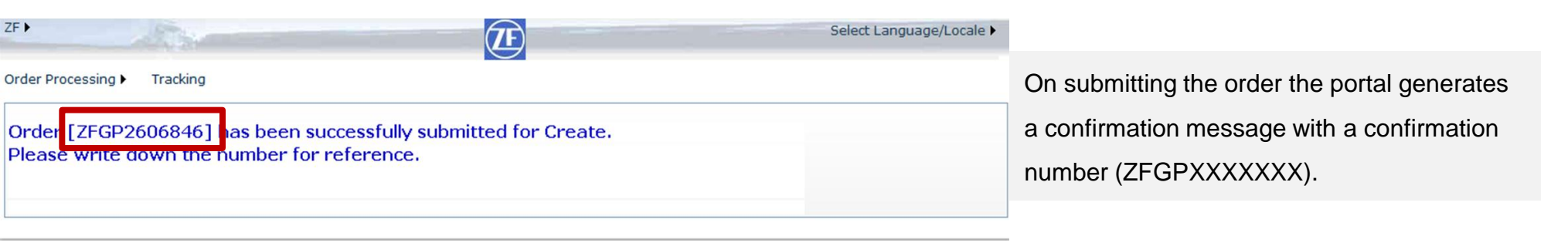

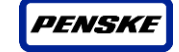

## Order Confirmation E-mail:

Upon successful submission of the order the user creating the order will get a confirmation e mail.

| To: ON NOT REPLY         | (Penske)<br>Penske)                                                                                                    | Sent: Fri 5/31/2013 11:28 AM |
|--------------------------|----------------------------------------------------------------------------------------------------|------------------------------|
| Cc                       |                                                                                                    |                              |
| Subject: [Prod] Transpor | tation Management Confirmation - Shipment Description: ZFGP2606846                                                                                                    | =                            |
| Thank you for using Pe   | enske Transportation Portal.                                                                                                    | 63<br>•                      |
|                          |                                                                                                    |                              |
| Order Number ZFGF        | 2606846                                                                                                    |                              |
| Created Date: 05-31-2    | 013 11:23:01 EST                                                                                                    |                              |
|                          |                                                                                                    |                              |
| Your order with refere   | nce as mentioned in this e-mail has been received and will be processed. You can review or update your order via link https://www.penskelogistics.net/ec/TransPortal/ |                              |
|                          |                                                                                                    |                              |
| Origin :                 |                                                                                                    |                              |
| ZF33182                  |                                                                                                    |                              |
| AAA SALES AND E          | NGINEERING - OAK CREEK                                                                                                    |                              |
| Destination :            |                                                                                                    |                              |
| ZFGAINESVILLEW           | H                                                                                                    |                              |
| ZF GAINESVILLE V         | VAREHOUSE LLC                                                                                                    |                              |
|                          |                                                                                                    |                              |
| Ship Date :              | 2013-06-05108:00:00                                                                                                    |                              |
| Delivery Date :          | 2013-06-07116:00:00                                                                                                    |                              |
| Order Type :             |                                                                                                    |                              |
| Requestor Name :         | (600127117)Johnathen Wolfe                                                                                                    |                              |
| Requestor Phone/Ema      | il : / <u>John.Wolfe@Penske.com</u>                                                                                                    |                              |
| Product Weight :         | 35000.0                                                                                                    |                              |
| Product Volume :         | 2727000.0                                                                                                    |                              |
| Container Count :        | 25                                                                                                    |                              |
| Urgent Flag :            | N                                                                                                    |                              |
|                          |                                                                                                    |                              |
|                          |                                                                                                    |                              |
| THIS IS BEING SEN        | IT FROM AN UNMONITORED MAILBOX. PLEASE DO NOT REPLY TO THIS EMAIL.                                                                                                    |                              |

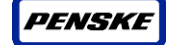

## Ship Notification E-mail:

When Penske assigns a load # and carrier to an order, the contacts updated in Penske's system will receive a ship notification e-mail with order detail, Penske load #(to be printed on the BOL) and carrier assigned.

| Ship Notification ZF                                                                                                    |                                                                                                    |                                                                                                    |                                                                                                    |                                                                                                    |                                                                                                    |                                                                                                    |                                                                                                    |                                                      |               |
|----------------------------------------------------------------------------------------------------|----------------------------------------------------------------------------------------------------|----------------------------------------------------------------------------------------------------|----------------------------------------------------------------------------------------------------|----------------------------------------------------------------------------------------------------|----------------------------------------------------------------------------------------------------|----------------------------------------------------------------------------------------------------|----------------------------------------------------------------------------------------------------|------------------------------------------------------|---------------|
|                                                                                                    |                                                                                                    |                                                                                                    |                                                                                                    |                                                                                                    |                                                                                                    | Date prepare<br>Email sent to                                                                                                    | d: 5/28/2013<br>:                                                                                                    | 5:03:07 PM                                           |               |
| Attention: SHIP                                                                                                    | PING/REC                                                                                                    | EIVING                                                                                                    |                                                                                                    |                                                                                                    |                                                                                                    |                                                                                                    |                                                                                                    |                                                      |               |
| Location Code:<br>Location Name<br>Location Addre<br>If you have any ques<br>IF YOUR LOAD<br>WWW.FEDEX.C<br>ZF LEMFORDER LLC<br>ZF LEMFORDER NEW<br>ZF INDUSTRIES LLC<br>ZF INDUSTRIES LLC | E ZF3<br>E FN9<br>ESS: 116<br>MIL<br>Stions or cond<br>IS ROUTE<br>COM<br>- DUNCAN, 1<br>TON - NEWTO<br>- GAINESVIL<br>- GAINESVIL | B67864<br>ST - MILA<br>517 STATI<br>AN, OH 4<br>cerns regard<br>D SMALL<br>91 PARKWA<br>ON, 1570 EA<br>LLE, 1261 PA | N<br>E ROUTE 13<br>4846<br><i>parcel, s</i><br>Y West, DUNG<br>ST P STREET I<br>MUMOUR DRIVE<br>SELE, 1245 PA | 3<br>ation published he<br>SUPPLIER IS<br>CAN, SC 29334; A<br>EXTENSION, NEW<br>E, GAINESVILLE, C<br>LMOUR DRIVE, SU | ere, please call your Penske<br><b>RESPONSIBLE FOR /</b><br>CCOUNT NUMBER 22839560<br>TON, NC 28658; ACCOUNT N<br>5A 30501; ACCOUNT NUMB<br>JITE E, GAINESVILLE, GA 30 | Load Planner at 877-805-1567.<br><b>ARRANGING PICKUP W</b><br>9.<br>NUMBER 337120709.<br>ER 111415072.<br>0501; ACCOUNT NUMBER 1114 | ITH FEDEX GROUND A                                                                                                   | AT 800-GO-FE                                         | DEX OR        |
| ZF WIND POWER GA                                                                                                    | INESVILLE LI                                                                                                    | LC - GAINES                                                                                                    | SVILLE, 1925 I                                                                                                | NEW HARVEST DR                                                                                                    | IVE SW, GAINESVILLE, GA<br>Outbound                                                                                                    | 30507; ACCOUNT NUMBER 147                                                                                                    | 7176805.                                                                                                    |                                                      |               |
| Ship date         BO           APPOINTMENT:         /00           05/28/2013         08:00                                                                                                 | DL# / PO#<br>055007810                                                                                                    | Hazmat<br>No                                                                                                    | Penske<br>Load ID<br>17267712                                                                                 | Shpm Desc<br>ZFGP2601448                                                                                             | Carrier<br>HMES - USF HOLLAND                                                                                                    | Load Dest<br>ZFGRAYCOURT - ZF<br>TRANSMISSIONS GRAY<br>COURT LLC<br>2846 OLD N. LAURENS ROAD<br>GRAY COURT, SC 29645                | Shpm Dest<br>ZFGRAYCOURT - ZF<br>TRANSMISSIONS GRAY<br>COURT LLC<br>2846 OLD N. LAURENS ROAD<br>GRAY COURT. SC 29645 | Delivery date<br>APPOINTMENT:<br>05/30/2013<br>07:00 | Weight<br>150 |

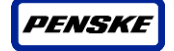

## 3.1 - Templates:

## Saving templates:

Click on **Save Template** option if the user wants to reuse order structure. A Pop box will come up with an option to type the Search name. Type the Search name in the Enter a Name to Create a New Template field and click on **Save**.

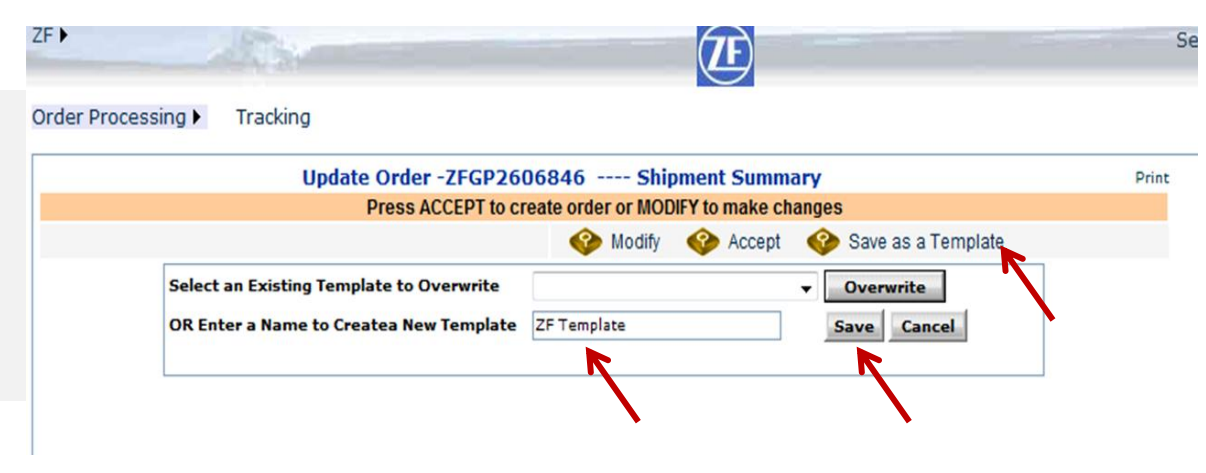

| ZF           | All and a second second                  |                    | <u>7</u> E      |                      |     |
|--------------|------------------------------------------|--------------------|-----------------|----------------------|-----|
| Order Proces | sing  Tracking                           |                    |                 |                      |     |
|              | Update Order -ZFGP26                     | 06846 Shi          | pment Summa     | ary                  | Pri |
|              | Press ACCEPT to cr                       | reate order or MOE | DIFY to make ch | anges                |     |
|              |                                          | 😵 Modify           | Accept          | 📀 Save as a Template |     |
|              | Select an Existing Template to Overwrite |                    |                 | ▼ Overwrite          | 7   |
|              | OR Enter a Name to Createa New Template  | ZF Template        |                 | Save Cancel          |     |
|              | Template ZF Template has been saved.     |                    |                 |                      |     |

Portal will generate a message that the Template is saved.

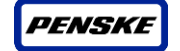

S

## Using Saved Templates:

To use saved templates, move the mouse pointer on **Order Processing** to see the drop down. Select **Template**.

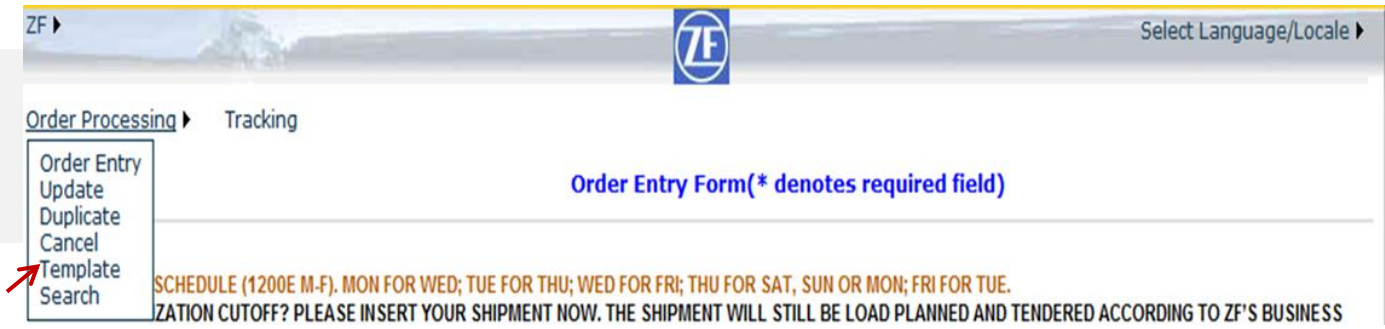

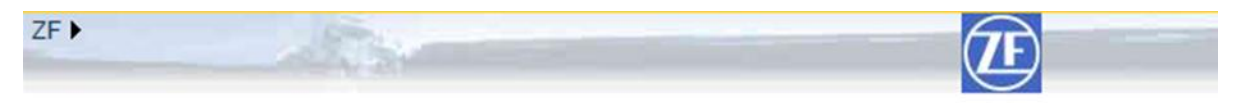

Order Processing 
Tracking

| Use a template (* denotes required field) |                                                                                                    | 4 |                                                                  |
|-------------------------------------------|----------------------------------------------------------------------------------------------------|---|------------------------------------------------------------------|
| P<br>All other trade                      | 20/20 Template<br>Friday Template<br>Gray Court KAPEC Dunnage<br>Holiday City Gray Court<br>Hypro Template<br>Netform<br>Paragon Thursday<br>SSI CHARLOTTE<br>Thursday Shipment<br>ZF Template |   | ske Logistics<br>gos are the pr<br>Truck Leasing<br>the property |

Select the required template form the Use a template drop down. The shipment detail will come up. Edit the required fields(Date, pieces, reference #s,...) and click on **Submit** to go to Shipment summary screen.

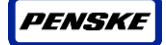

## 3.2 - Search for orders created

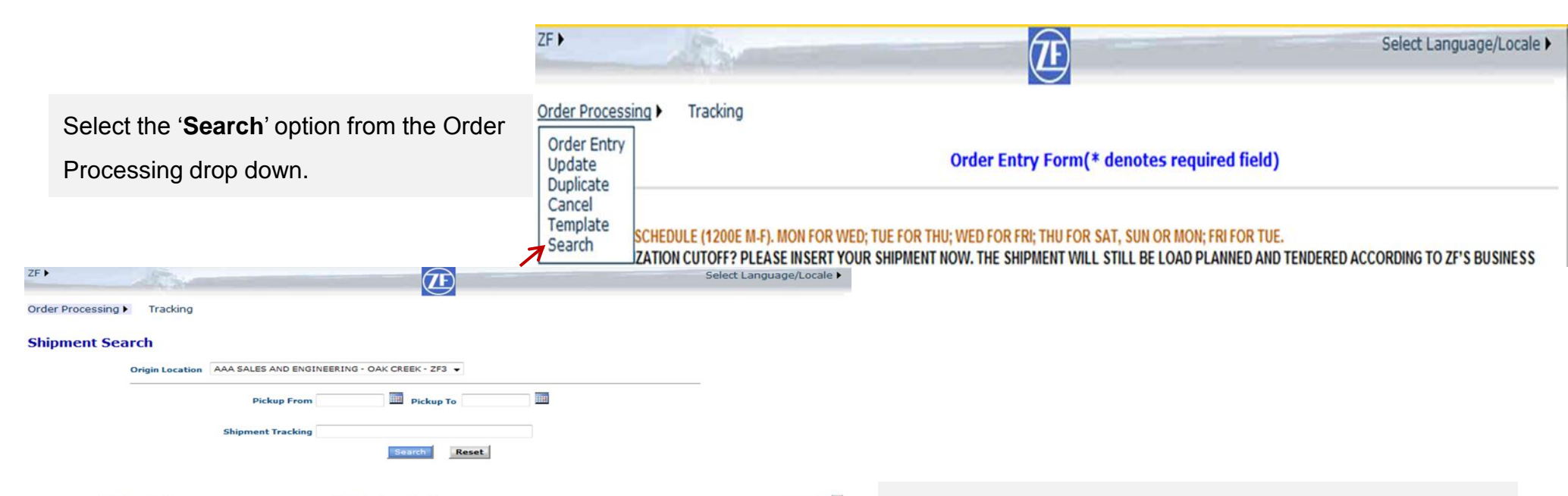

|     | Total Records: 156     |                 |        | Displaying from: 1 to 10 |                          |                          |                          |                                                             |                                                                             | Page Size: 10 👻 🛣 |         |                 |  |
|-----|------------------------|-----------------|--------|--------------------------|--------------------------|--------------------------|--------------------------|-------------------------------------------------------------|-----------------------------------------------------------------------------|-------------------|---------|-----------------|--|
|     | Shipment<br>Tracking # | Skakus:         | Weight | Pickup From              | Pickup To                | Delivery From            | Delivery To              | Origin Location                                             | Destination Location                                                        | Load Id           | Carrier | User<br>History |  |
| ۵   | ZFGP1840765            | Completed       | 30525  | 7/9/2012<br>11:00:00 AM  | 7/9/2012<br>11:59:00 PM  | 7/10/2012<br>8:00:00 AM  | 7/10/2012<br>12:00:00 PM | ZF33182 -<br>AAA SALES<br>AND<br>ENGINEERING<br>- OAK CREEK | ZFGAINESVILLE<br>- ZF<br>INDUSTRIES<br>LLC -<br>GAINESVILLE                 | 14739853          | RBTW    | History         |  |
| 6   | ZFGP1847114            | Completed       | 21075  | 7/11/2012<br>11:00:00 AM | 7/12/2012<br>11:59:00 AM | 7/11/2012<br>11:01:00 AM | 7/12/2012<br>12:00:00 PM | ZF33182 -<br>AAA SALES<br>AND<br>ENGINEERING<br>- OAK CREEK | ZFGAINESVILLEWH<br>- ZF<br>INDUSTRIES<br>LLC -<br>GAINESVILLE<br>C/O MUGELE | 14761994          | RBTW    | History         |  |
| ۵   | ZFGP1860841            | Completed       | 21075  | 7/18/2012<br>11:00:00 AM | 7/19/2012<br>9:59:00 AM  | 7/18/2012<br>11:01:00 AM | 7/20/2012<br>4:00:00 PM  | ZF33182 -<br>AAA SALES<br>AND<br>ENGINEERING<br>- OAK CREEK | ZFGAINESVILLEWH<br>- ZF<br>INDUSTRIES<br>LLC -<br>GAINESVILLE<br>C/O MUGELE | 14808267          | RBTW    | History         |  |
| 6   | ZFGP1870834            | Completed       | 19670  | 7/22/2012<br>8:00:00 AM  | 7/23/2012<br>3:59:00 PM  | 7/22/2012<br>8:01:00 AM  | 7/23/2012<br>4:00:00 PM  | ZF33182 -<br>AAA SALES<br>AND<br>ENGINEERING<br>- OAK CREEK | ZFGAINESVILLEWH<br>- ZF<br>INDUSTRIES<br>LLC -<br>GAINESVILLE<br>C/O MUGELE | 14846823          | RBTW    | History         |  |
| ۵   | ZFGP1875804            | Completed       | 25290  | 7/25/2012<br>11:00:00 AM | 7/26/2012<br>3:59:00 PM  | 7/25/2012<br>11:01:00 AM | 7/26/2012<br>4:00:00 PM  | ZF33182 -<br>AAA SALES<br>AND<br>ENGINEERING<br>- OAK CREEK | ZFGAINESVILLEWH<br>- ZF<br>INDUSTRIES<br>LLC -<br>GAINESVILLE<br>C/O MUGELE | 14862180          | RBTW    | History         |  |
| 6   | ZFGP1885727            | Completed       | 11240  | 7/30/2012<br>8:00:00 AM  | 7/30/2012<br>3:59:00 PM  | 7/30/2012<br>8:01:00 AM  | 7/30/2012<br>4:00:00 PM  | ZF33182 -<br>AAA SALES<br>AND<br>ENGINEERING<br>- OAK CREEK | ZFGAINESVILLEWH<br>- ZF<br>INDUSTRIES<br>LLC -<br>GAINESVILLE<br>C/O MUGELE | 14897218          | RBTW    | History         |  |
| ۵   | ZFGP1892132            | Completed       | 9835   | 8/1/2012<br>10:00:00 AM  | 8/3/2012<br>9:59:00 AM   | 8/1/2012<br>10:01:00 AM  | 8/3/2012<br>10:00:00 AM  | ZF33182 -<br>AAA SALES<br>AND<br>ENGINEERING<br>- OAK CREEK | ZFGAINESVILLEWH<br>- ZF<br>INDUSTRIES<br>LLC -<br>GAINESVILLE<br>C/O MUGELE | 14921153          | HMES    | History         |  |
| 85. | 7001000100             | Construction of | 35300  | 8/3/2012                 | 8/6/2012                 | 8/3/2012                 | 8/6/2012                 | ZF33182 -<br>AAA SALES                                      | ZFGAINESVILLEWH<br>- ZF<br>INDUSTRIES                                       | 14033505          |         |                 |  |

The shipment search will come up. Shipments can be searched by supplier's location. Pickup from/to Date and Shipment tracking # (the confirmation # created during order entry). All the shipments created with the current status, Load #, Carrier, Origin and Destination details will show up.

## 3.3 - Modify orders created

Orders already created can be modified until they are in-transit. Any change to an order needs to be communicated to Penske.

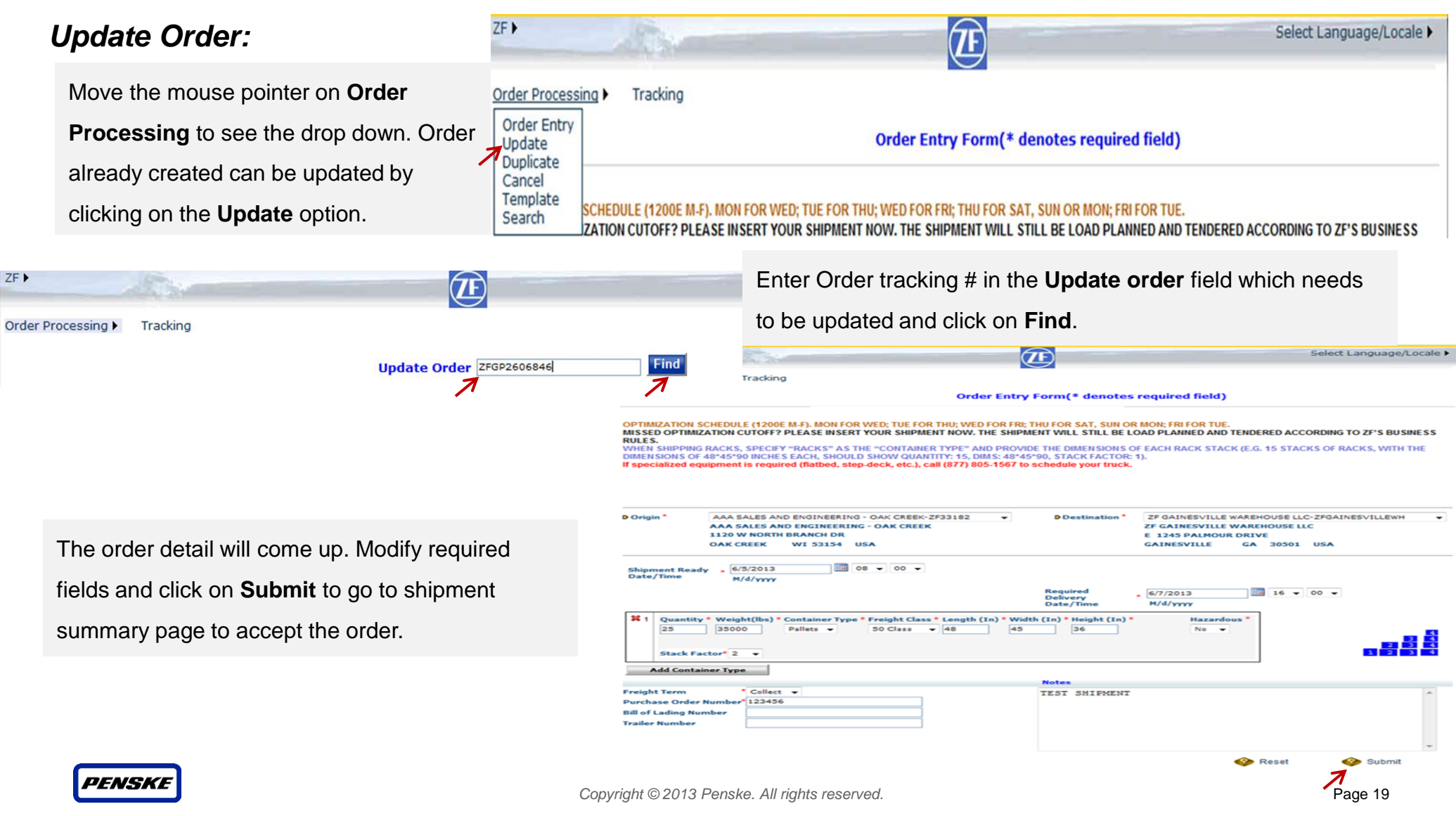

## **Duplicate Order:**

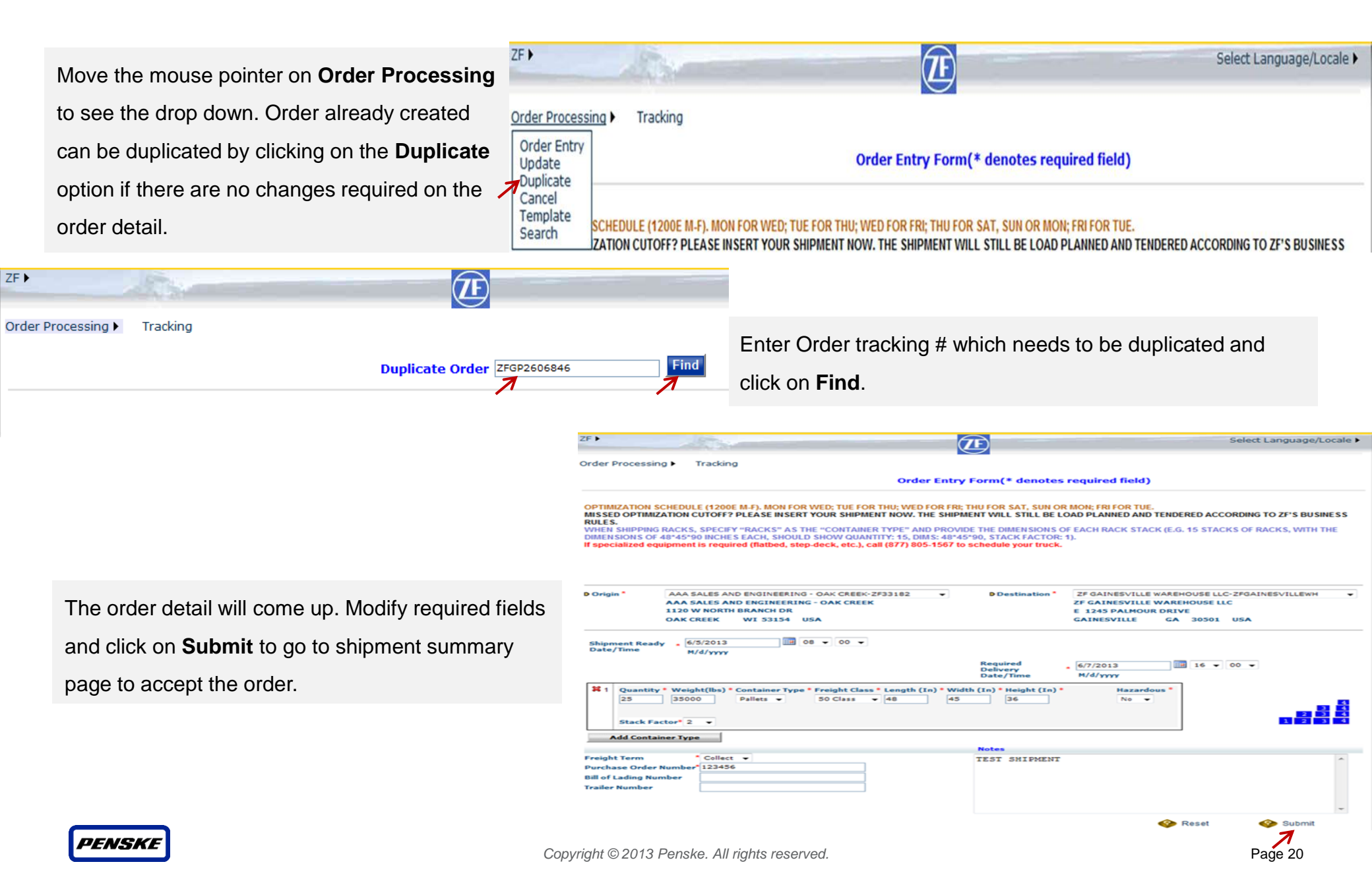

### **Cancel Order:**

Any order cancellations need to be communicated to Penske.

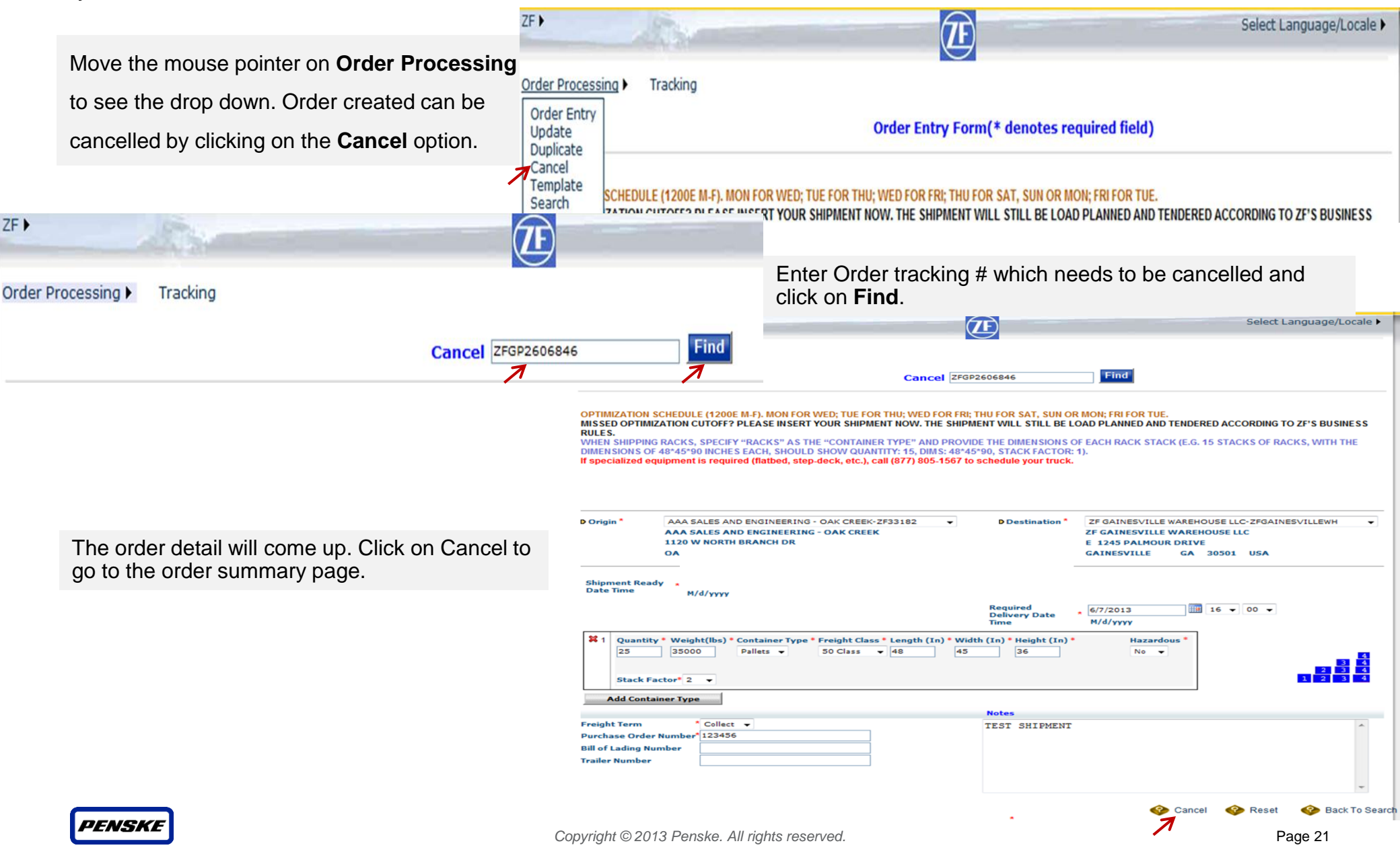

### Ca

| Cancel Order - continued:                                 | Order Processi                                                                                                  | ng   Tracking                                                                                            | <u> </u>                      |                                                               | 00,00 |
|-----------------------------------------------------------|----------------------------------------------------------------------------------------------------|----------------------------------------------------------------------------------------------------|-------------------------------|---------------------------------------------------------------|-------|
|                                                           |                                                                                                    | Shipment Record                                                                                          | I Shipment Summ               | ary                                                           | Print |
|                                                           |                                                                                                    | Press CANC                                                                                               | EL to cancel shipmentZFG      | P2606846                                                      |       |
|                                                           |                                                                                                    |                                                                                                    | Wodily                        |                                                               |       |
| The Shipment summary screen will come up.                 | Shipping<br>From                                                                                                | ZF33182<br>AAA SALES AND ENGINEERING - OAK CREE                                                          | Shipping To                   | ZFGAINESVILLEWH<br>ZF GAINESVILLE WAREHOUSE LLC               |       |
|                                                           |                                                                                                    | 1120 W NORTH BRANCH DR                                                                                   |                               | 1245 PALMOUR DRIVE                                            |       |
| Click on <b>Cancel</b> at the top or bottom of the screen |                                                                                                    | USA                                                                                                    |                               | USA                                                           |       |
| to cancel the order                                       |                                                                                                    |                                                                                                    |                               |                                                               |       |
| to cancel the order.                                      | Shipment Re<br>Pickup to                                                                                        | ady Date Time 6/5/2013 8:00:00 AM<br>6/7/2013 3:59:00 PM                                                 | Delivery from<br>Required Del | m 6/6/2013 8:01:00 AM<br>livery Date Time 6/7/2013 4:00:00 PM |       |
|                                                           | Freight Term<br>Bill of Lading<br>Notes Comm<br>Please verify t<br>Edit Address *<br>Phone Number<br>Fax Number | n COLLECT Purchase Order N<br>g Number Trailer Number<br>ents TEST SHIPMENT<br>the contact information * | umber 123456                  |                                                               |       |
|                                                           |                                                                                                    | Press CANC                                                                                               | EL to cancel shipmentZFG      | P2606846                                                      |       |
|                                                           | e e                                                                                                    |                                                                                                    |                               | 7                                                             |       |
| Order Processing  Tracking                                |                                                                                                    | Portal                                                                                                   | will generate a               | confirmation message with                                     | the   |
| Order [ZFGP2606846] has been successfully su              | for Cancel. Order                                                                                               | tracking # canc                                                                                          | elled.                        |                                                               |       |
| Please write down the number for reference.               |                                                                                                    |                                                                                                    |                               |                                                               |       |
|                                                           |                                                                                                    |                                                                                                    |                               |                                                               |       |

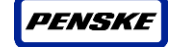

## **4 - KEY NOTES**

- All orders need to be entered into the portal no later than 2 business days prior to ship date, by 12:00EST.
  - Example: for an order shipping out on Friday, the order must be entered into the portal by Wednesday 12:00EST.
  - If shipping with less than 2 business days lead time, please notify <u>zf@penske.com</u> once order is entered with any special directions/shipping requirements and order number.
- The Penske load ID (located on the ship notification) needs to printed somewhere on the BOL.
- All changes in order information need to be communicated to Penske, in addition to being updated in the portal.
- If your small parcel order is shipping FedEx Ground (SCAC: FDEG), you will need to call FedEx Ground to schedule your pickup.
- If you are a Mexican shipper and your ship notification states FedEx as the carrier (SCAC: FXFE), you will need to call FedEx to schedule your pickup.
- If freight is an expedite, follow plant routing direction.
- If you ever have any questions, please contact Penske.

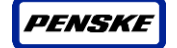

## **5 - CONTACT INFORMATION**

If you have any questions once you review this document, please contact the Penske Load Planning Team by phone or email below.

Load Planning Team:

ZF@penske.com

US Toll free: (877) 805-1567

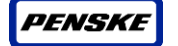

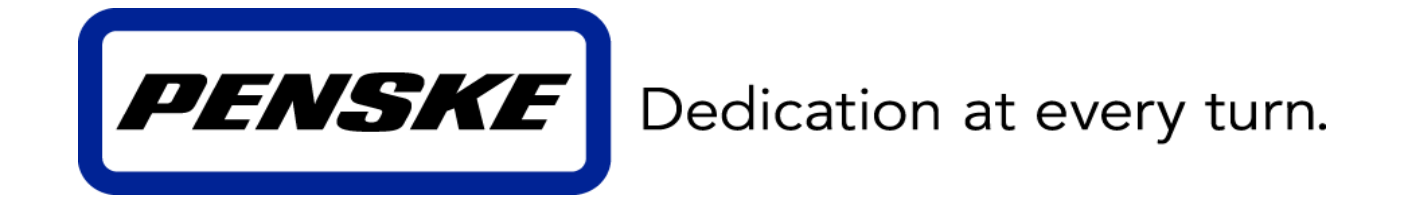